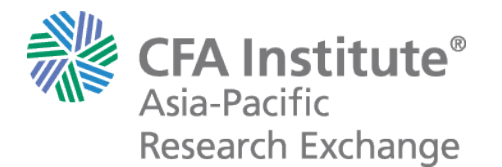

# New Zealand Finance Colloquium 2024 CFA Institute Asia-Pacific Research Exchange (ARX) Best Paper Award Submission Guide

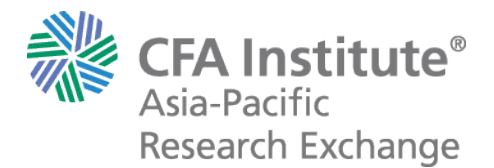

# **STEP 1**

Visit www.arx.cfa with your internet browser, preferably Google Chrome

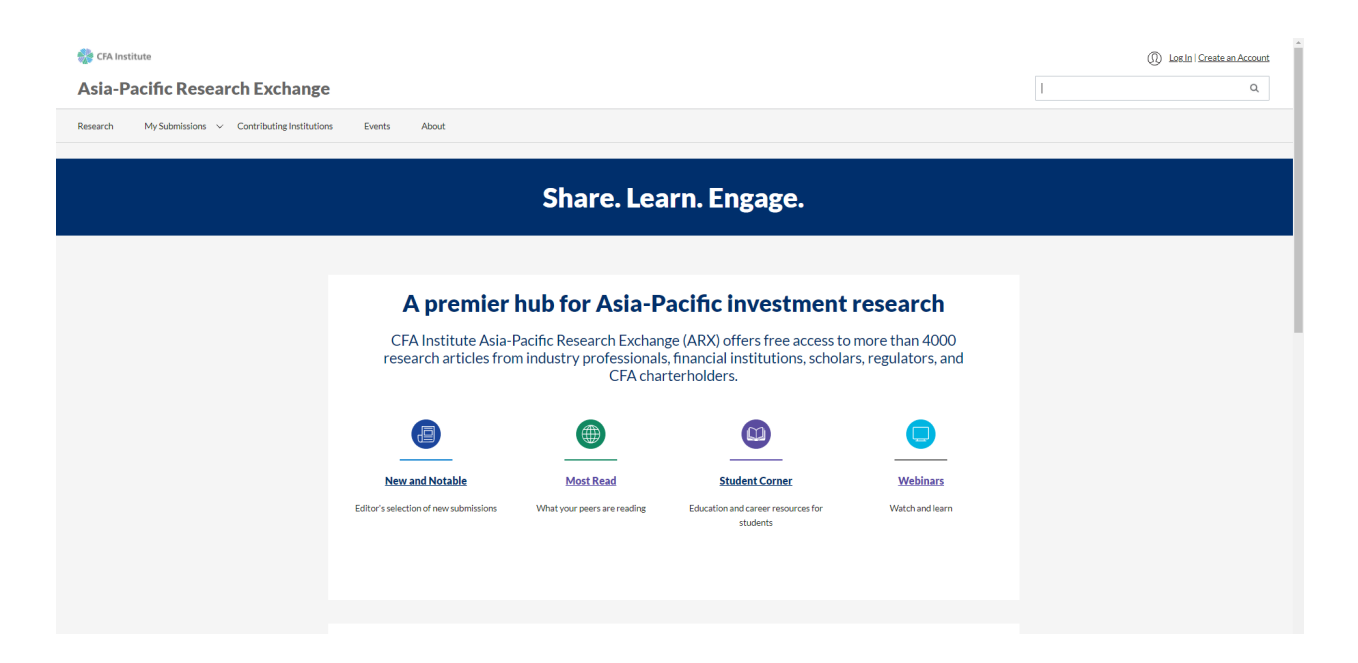

# **STEP 2**

Click on My Submissions --> Create a Post. In here you will be asked to log in.

**CFA Institute**<sup>®</sup> Asia-Pacific Research Exchange

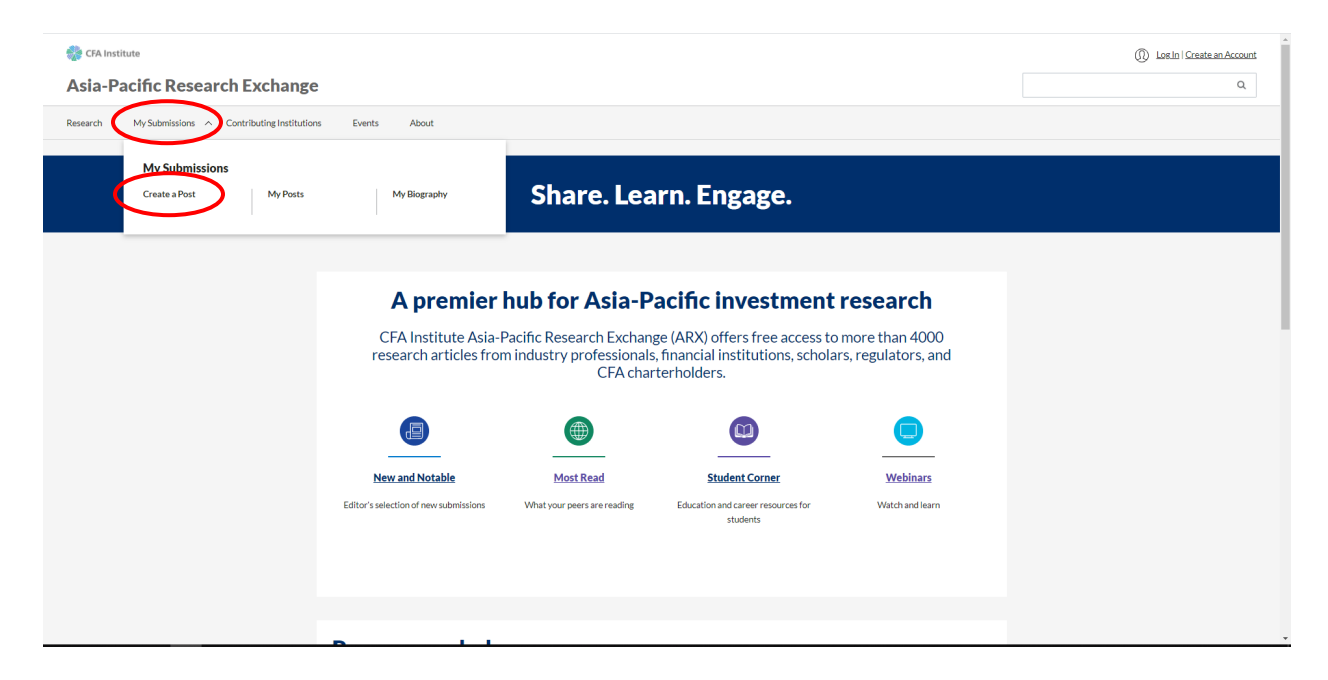

#### **STEP 3**

Register for an account <u>or</u> login with existing CFA Institute account should the content poster has one.

| CFA Institute Represented locally through its global network of member societies  |  |
|-----------------------------------------------------------------------------------|--|
| Log In<br>New to CFA Institute? <u>Create an Account</u>                          |  |
| Email                                                                             |  |
| Email                                                                             |  |
| Password                                                                          |  |
| Password                                                                          |  |
| Need help logging in? Log In                                                      |  |
| © 2021 CFA Institute. All Rights Reserved.<br>Privacy Policy   Terms & Conditions |  |

# **STEP 4**

On the "Create a Post" page, fill in the required details (title, description, author name)

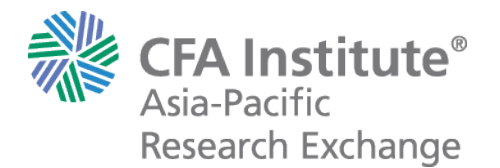

| Research My Submissions V Contributing Institu                  | utions Events About                                                                                          |   |
|-----------------------------------------------------------------|----------------------------------------------------------------------------------------------------|---|
| Asia-Pacific Research Exchange > My Submissions > Create a Post |                                                                                                    |   |
|                                                                 |                                                                                                    |   |
|                                                                 |                                                                                                    |   |
|                                                                 | Title of Post                                                                                                |   |
|                                                                 | Title *<br>75 character maximum                                                                              |   |
|                                                                 |                                                                                                    |   |
|                                                                 | Subtitle<br>75 character maximum                                                                             |   |
|                                                                 |                                                                                                    |   |
|                                                                 |                                                                                                    |   |
|                                                                 | Description                                                                                                  | - |
|                                                                 | This description will appear in browse and search results on ARX. It should be a short summary of your post. |   |
|                                                                 | Description *<br>250 character maximum                                                                       |   |
|                                                                 |                                                                                                    |   |
|                                                                 |                                                                                                    |   |
|                                                                 |                                                                                                    |   |
|                                                                 | Authors                                                                                                    |   |
|                                                                 | Enter the name of each author separated by commas                                                            |   |
|                                                                 |                                                                                                    |   |
|                                                                 |                                                                                                    |   |

# **STEP 5**

Under "Link to Your Post", please select "I need to upload a file (PDF only)"

| en trie name of each author separated by commas                                           |                                 |
|-------------------------------------------------------------------------------------------|---------------------------------|
|                                                                                           |                                 |
|                                                                                           |                                 |
|                                                                                           |                                 |
| ink to Your Post                                                                          |                                 |
| nk to the content that you would like to post on ARX. This can include articlesentations. | iles, PDFs, videos, podcasts, a |
| ontent source *                                                                           |                                 |
| <ul> <li>I'm linking to content that is already online (recommended)</li> </ul>           |                                 |
| <ul> <li>I need to upload a file (PDF only)</li> </ul>                                    |                                 |
|                                                                                           |                                 |

### **STEP 6**

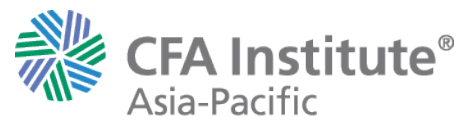

**Research Exchange** 

Click the "Browse" button and select the PDF file to upload Under "About Your Post", fill in the required details.

| Author name/s)                                                                               |                    |
|----------------------------------------------------------------------------------------------|--------------------|
| Author hame(s)                                                                               |                    |
| Enter the name of each author separated by commas                                            |                    |
|                                                                                              |                    |
|                                                                                              |                    |
|                                                                                              |                    |
| Link to Your Post                                                                            |                    |
| Link to the content that you would like to post on ARX. This can include articles, PDFs, vid | eos, podcasts, and |
| presentations.                                                                               |                    |
| Content source *                                                                             |                    |
| <ul> <li>I'm linking to content that is already online (recommended)</li> </ul>              |                    |
| I need to upload a file (PDF only)                                                           |                    |
| Upload a PDF file *                                                                          |                    |
|                                                                                              |                    |

# **STEP 7**

Please include "2024NZFC" at the front of the title of your submission and name of PDF file

e.g: 2024NZFC\_YOUR REPORT TITLE

# **STEP 8**

Check both boxes under "Declaration and Disclaimer", then click "Submit for Publication".

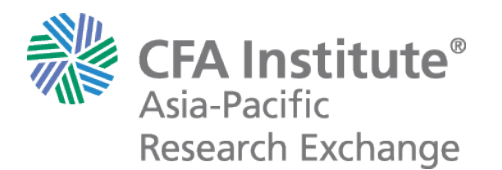

#### **Declaration and Disclaimer**

- I certify the item being submitted is an original piece of work, and does not include plagiarism.
- I certify that I have read, understand, and agree to the Terms and Conditions and Privacy Policy. I acknowledge that, before the submitted item may be posted to the ARX platform, the item will be subject to a content review for suitability and appropriateness, and the final decision on if the item is posted lies with ARX.

Submit For Publication